## How To Customize Your Bookmark File

The PDF shows five bookmarks with three fields for customization: two text boxes and one image box.

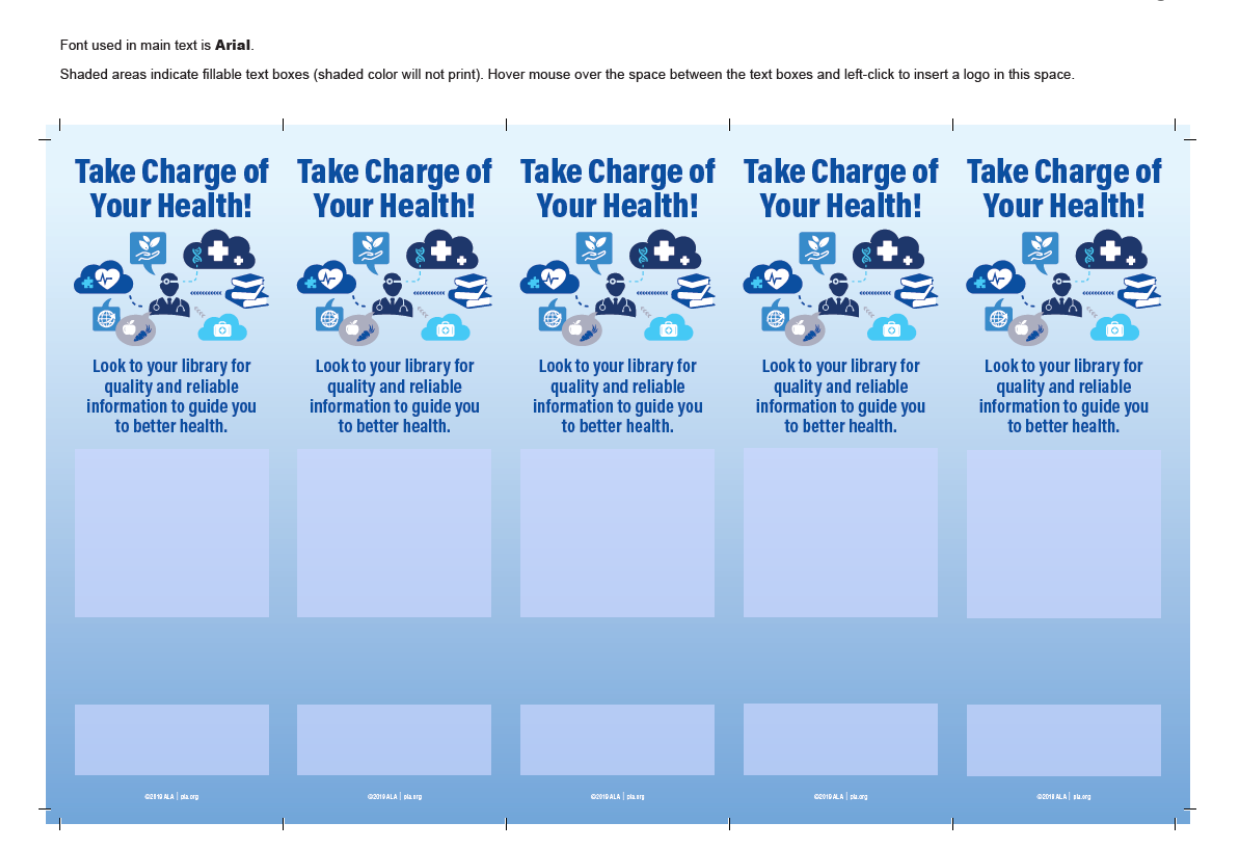

Add information on your library's health literacy events in the two shaded text boxes. The shaded color will not print. Typing in one box will auto-populate the same box for the other four bookmarks.

| information to guide you to better health. | information to guide you to better health. | informatio<br>to bet |
|--------------------------------------------|--------------------------------------------|----------------------|
| Put your event information here!           | Put your event information here!           | Put your event       |
| ALA Graphics                               | ALA Graphics                               | ALA                  |
| G2119 ALA   pia.org                        | (02019ALA   plantg                         | 6001                 |

To add your logo, left click the box in between the two text boxes. A box will prompt you to select an image.

| Take Charge of<br>Your Health!Image: state of the state of the state of th | Take Char<br>your Hea<br>to be the second second s | Select Image |              | Browse<br>Clear Image |       |
|----------------------------------------------------------------------------------------------------|----------------------------------------------------------------------------------------------------|--------------|--------------|-----------------------|-------|
| Put your event information here!                                                                                                    | Put your event informa                                                                                                    |              | ОК           | Cancel                | in    |
| ALA Graphics                                                                                                    | ALA Graphics                                                                                                    |              | ALA Graphics |                       | ALA G |

Once you've selected your image, click OK.

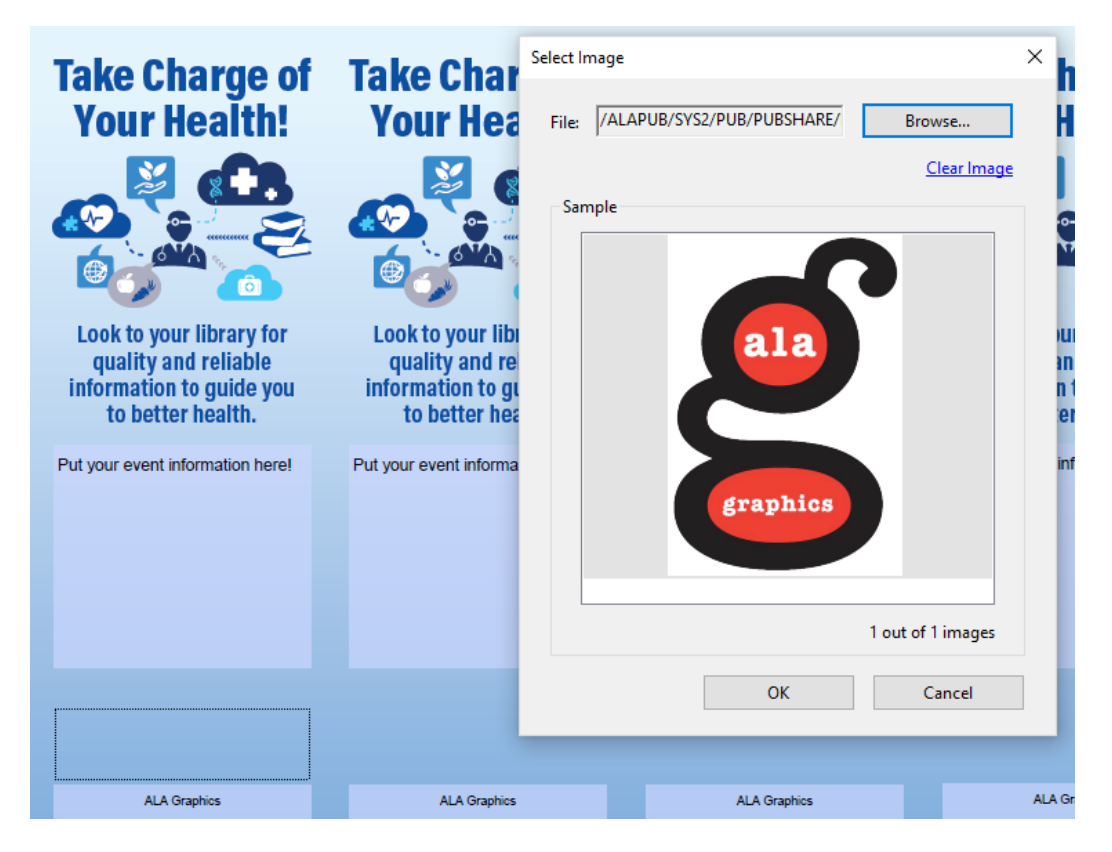

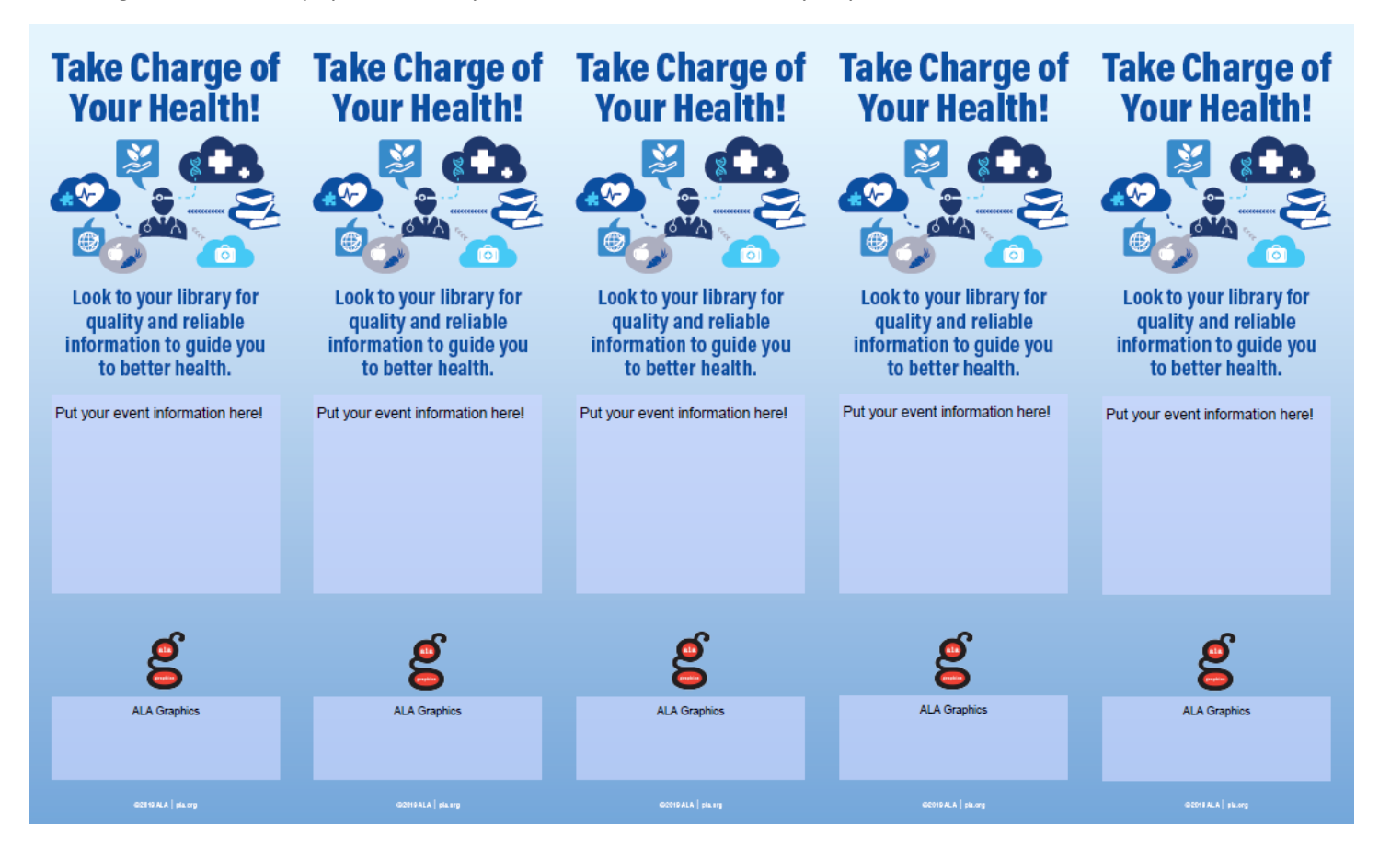